# Jのウィンドウズ・プログラミングとそのグラフィックス入門

- 微分方程式グラフィックスに向けて-

### 西川 利男

#### 0. はじめに

現在、ユーザにとってパソコンはその使用する目的によってさまざまに使われる。データ 処理を目的とするときでも、エンド・ユーザ向きとプレゼンテーションのためとでは、その 内容、性格がかなり異なっている。

Jの場合では次のようになると考えられる。

|         | エンド・ユーザ向き   | プレゼンテーション向き   |
|---------|-------------|---------------|
| 一般処理    | コマンドレベルでの実行 | マウス・クリックによる実行 |
| グラフィックス | 高レベルグラフィックス | 低レベルグラフィックス   |

ここで、グラフィックスの高レベル、低レベルとは前回の例会で筆者が名づけたものでそれ ぞれ以下のものを指すことにする。

・高レベルグラフィックス … plot, gdgraph

・低レベルグラフィックス … isigraph, gl2, gl3

最近、プログラミングを行う目的は、単に自分の個人的使用(Personal Use)として、計算など処理をしてその結果を見れば良い、というだけではなくなって来ている。処理結果をいかに見栄えよく見せるか、というプレゼンテーション(Presentation)の道具のためとなっている。つまり、Jに限らず、Visual Basic, C++などでもそうだが、ウィンドウズ・レベルのプログラムをどう作成するかが求められている。

Jではいずれの目的にも極めて有用である。ウィンドウズ・プログラミングでは画面上 の種々のボタン、入力窓などいわゆるフォームの設計、作成のプログラミングが必要である が、従来からの古くからのプログラマはこの部分が苦手という人も少なくない。

Jのチュートリアルとして、エンド・ユーザ向きのものは鈴木義一郎氏、志村正人氏をは じめとして何人もの方のすぐれた解説がある。今回、筆者はJのウィンドウズ・プログラミ ングとその上でのグラフィックスに焦点を当て、先々月[1],[2]から発表している微分方程式 グラフィックスを例として解説したいと考えている。

[1] 西川利男「」による微分方程式のグラフィック・アプローチーその1

1階常微分方程式-数値解と方向場表示の活用」J研究会資料 2006/10/28

[2] 西川利男,中野嘉弘「Jによる微分方程式のグラフィック・アプローチーその1・続き Jのバージョンとウィンドウズ・グラフィックス」J研究会資料 2006/11/25

#### 1. 簡単な(コマンド・レベル)のプログラムと実行

Jが起動すると、最初のウィンドウは実行ウィンドウであり、キー入力したコマンドは直ちに実行される。しかし、プログラムの作成はここではなく、新しく開いたプログラム作成ウィンドウ(これをスクリプトウィンドウと呼ぶ)で行う。それには初めの実行ウィンドウのメニューバーから[File]-[New IJS]をクリックして始める。

Jのプログラムは次のように2種類の形式で作る。

まず以下のような一行のプログラムはtacit formと呼ばれる。

square =: \*:

初心者は次の explicit form で作ることをお勧めする。

```
sum =: 3 : 0
```

+/ y.

)

このスクリプトファイルを仮に ntest. i js という名前で保存し、CTRL-w により実行でき る形にする。(これを普通コンパイルと呼ぶ)そして CTRL-TAB により実行ウィンドウに切 り替える。

この実行ウィンドウ上で

names ''

と打ってみると、square, sum との2つのプログラムが出来ている。そして、それぞれ以下の ように実行する。

square 2 3 4

 $4 \hspace{0.1in} 9 \hspace{0.1in} 16$ 

```
sum 2 3 4
```

9

あるいは

```
DAO =: 2 3 4
```

```
DA1 =: square DA0
```

```
DA2 =: sum DA1
```

とした上で、DA2と打てば、結果は29 (= 4 + 9 + 16)と返される。

これらの数値をグラフ化するのも簡単である。

load 'plot'

plot DA1

とすれば、DA1の数値のグラフが座標目盛付きで表示される。

プログラムの終了は実行ウィンドウの[File]-[Exit]により行う。次回のスクリプト・フ ァイルのロードは[File]-[Open]から ntest. ijs を選んで行えばよい。

つまり、Jのプログラミングでは、実行ファイル(\*\*\*.ijx)とスクリプト・ファイル (\*\*\*.ijs)との間を行ったり来たりしてプログラム作成が行われる。

# 2. フォーム・エディタとウィンドウズ・プログラムの作成

Jのウィンドウズ・プログラムは通常フォーム・エディタにより行う。先のスクリプト ファイル上で、[Edit]-[Form Edit]をクリックする。すると図のようなフォーム作成画面が 現れる。フォーム名をたとえば nwtest とし OK をクリックしてフォーム作成を始める。

| Form Edit - | Id                                   |        |
|-------------|--------------------------------------|--------|
| Form Id:    | nwtest                               | ОК     |
| Form Type:  | BASEFORMIJS<br>EMPTYIJS<br>WIZARDIJS | Cancel |

すると、次のようにデフォルトとして OK と Cancel の 2 つのボタンを持った基本となるフ ォームが自動的に作られる。

| Eile Edit Due Toole Studio Window Help                                                                                                    |                                                                       |                                   |  |  |  |
|----------------------------------------------------------------------------------------------------|-----------------------------------------------------------------------|-----------------------------------|--|--|--|
| NB. test windows program by T.N.                                                                                                    |                                                                       |                                   |  |  |  |
|                                                                                                    | 📶 nwtest – nwtest1.ijs                                                |                                   |  |  |  |
| NWIESI=: 0 : 0<br>pc pwtest:                                                                                                    | File                                                                  |                                   |  |  |  |
| menupop "File";<br>menu new "&New" "" "" "";<br>menu open "&Open" "" "" "";<br>menusep;<br>menu exit "&Exit" "" "" "";<br>menupopz;<br>xywh 136 8 34 12;cc ok button;cn<br>xywh 136 23 34 12;cc cancel butto<br>pas 6 6;pcenter;<br>rem form end; | "OK";<br>on;cn "Cancel";                                              | OK<br>Cancel                      |  |  |  |
|                                                                                                    |                                                                       |                                   |  |  |  |
|                                                                                                    | 🔲 Design - nwtest1.ijs                                                | X                                 |  |  |  |
| nwtest_run=: 3 : 0<br>wd N\TEST                                                                                                    | ■ Design - nwtest1.ijs<br><u>F</u> ile <u>W</u> indow <u>H</u> elp    | X                                 |  |  |  |
| nwtest_run=: 3 : 0<br>wd N\TEST<br>NB. initialize form here                                                                                                    | Design - nwtest1.ijs     Eile Window Help     New Undo Center S       | pace Minus OK                     |  |  |  |
| n <del>w</del> test_run=: 3 : 0<br>wd N₩TEST<br>NB. initialize form here<br>wd 'pshow;'<br>)                                                                                                    | Design - nwtest1.ijs<br>Eile Window Help<br>New<br>1 New<br>Run<br>JS | pace Minus OK<br>ouch Plus Cancel |  |  |  |

ここでは、フォーム部品の大きさ、位置などがマウス操作で対話的に変更調整ができる。同

時にその結果はフォームのスクリプト作成データ NWTEST に反映される。

プログラマはこれを元に必要なボタン、入力ボックスなどのウィンドウ部品をさらに追加作成することが出来る。たとえば以下のようにしてもう1つボタン Go を作る。

| menusep;<br>menu exit "&Exit" "" "";<br>menupopz;<br>xywh 136 8 34 12;cc ok button;cn "OK";                                                      |                         |
|----------------------------------------------------------------------------------------------------|-------------------------|
| xywh 136 23 34 12;cc cancel button;cn "Uancel";                                                                                                  |                         |
| New Control       New Control       New Control       Id: Go       Go       Wd N#TEST       NB. initialize form he       wd 'pshow;'       Omega | Cancel<br>Apply<br>Help |
| nwtest_close: 3 : 0<br>wd'pclose'<br>)<br>nwtest_cancel_button::<br>nwtest_close''<br>)                                                          | T Down                  |

つぎに、グラフィックス用のフォーム部品を isigraph として ngraph という名前で作る。

| ov natest – natestrijs                                                                                              |                                                        |                |
|----------------------------------------------------------------------------------------------------|--------------------------------------------------------|----------------|
| File                                                                                                    |                                                        |                |
|                                                                                                    | Go                                                     |                |
|                                                                                                    | ок                                                     |                |
|                                                                                                    | Cancel                                                 |                |
| xywh 136 21 34 12;cc ok<br>xywh 136 39 34 12;cc ca<br>xywh 136 5 34 11;cc Go I<br>pas 6 6;pcenter;<br>rem form end: | button;cn "OK";<br>ncel button;cn "Cancel";<br>button; | X              |
| )                                                                                                    |                                                        | Id: Ingraph OK |
| nwtest_run=: 3 : 0<br>wd NWTEST                                                                                     | C Standard C Win95 C ISI C DC                          | Cancel         |
| NB. initialize form her<br>wd 'pshow;'                                                                              | isipicture                                             |                |
| )<br>nwtest_close=: 3 : 0<br>wd'pclose'<br>)                                                                        |                                                        | Label          |
| nwtest_cancel_button=:<br>nwtest_close''<br>)                                                                       |                                                        | Copies         |

グラフ・ウィンドウは赤ワクで作られ、これも大きさは自由に変えられる。

| 🗾 nwtest - nw                                                                                           | test1.ijs                                                                                | _ 🗆 🗙                                          |                     |                            |               |           |
|----------------------------------------------------------------------------------------------------|------------------------------------------------------------------------------------------|------------------------------------------------|---------------------|----------------------------|---------------|-----------|
| File                                                                                                    |                                                                                          |                                                |                     |                            |               |           |
| ngraph isigraph                                                                                         | · · · · · · · · · · ·                                                                    | Go                                             |                     |                            |               |           |
|                                                                                                    | · · · · · · · · · · ·                                                                    | Cancel                                         |                     |                            |               |           |
| menupopz;<br>xywh 136<br>xywh 136<br>pas 6 6;p<br>rem form<br>)<br>nwtest_ru<br>wd NWTEST<br>NB., initi | 8 34 12;cc ok bu<br>23 34 12;cc cance<br>center;<br>end;<br>n=: 3 : 0<br>alize form here | tton;cn "OK";<br>el button;cn<br>Design - nwte | "Cance I<br>st1.ijs | <i>"</i> ;                 |               | X         |
| )<br>nwtest_cl                                                                                          | ose=: 3 : 0                                                                              | 1 Run                                          | Undo<br>Redo        | Center Space<br>Size Touch | Minus<br>Plus | OK Cancel |
| wd'pclose<br>)<br>nwtest_ca<br>nwtest_cl                                                                | ,<br>ncel_button=: 3<br>ose'                                                             | : 0                                            | j ngraph            | 0050!                      | 50            |           |

さて、それではこのグラフィックス画面にグラフを描いてみよう。それには先に作ったボタンGoの上でマウスをクリックする。

| <mark>JI</mark> nwtest – nwtest1.ijs                                                                             |                                                     |                                                                         |                            |                                 |
|----------------------------------------------------------------------------------------------------|-----------------------------------------------------|-------------------------------------------------------------------------|----------------------------|---------------------------------|
| File                                                                                                    |                                                     |                                                                         |                            |                                 |
| ngraph isigraph                                                                                                  | Go<br>OK<br>Cancel                                  | el"·                                                                    |                            |                                 |
| xywh 136 9 34 11;cc Go bu<br>xywh 0 0 50 50;cc ngraph<br>pas 6 6;pcenter;<br>rem form end;<br>)                  | iton;<br>isigraph;                                  | 8                                                                       |                            |                                 |
|                                                                                                    | Class: button                                       | Styles:                                                                 | Class styles:              | ОК                              |
| <pre>nwtest_run=: 3 : 0 wd NWTEST NB. initialize form here wd 'pshow;' ) nwtest_close=: 3 : 0 wd'pclose' )</pre> | Id: Go<br>Caption: Go<br>Size rules:<br>Fix Fix Fix | border<br>clipchildren<br>clipsiblings<br>dipsiblings<br>group<br>group | defpushbutton<br>ownerdraw | Cancel<br>Apply<br>Code<br>Help |
| /<br>nwtest_cancel_button=: 3<br>nwtest_close''<br>)<br>nwtest_Go_button=: 3 : 0<br>)                            | : 0                                                 |                                                                         |                            |                                 |

すると別の Control ウィンドウ画面が開くのでその中で Code ボタンを選びクリックする。 すると今度はスクリプト画面上にマウス・カーソルが飛んで J のプログラム・コードが入 力できる状態になる。

ここにグラフ表示のプログラム・コードを書き込むことになる。

```
nwtest_Go_button=: 3 : 0
gllines 0 500 500 1000
glshow ''
)
```

つまり、上のように書き込む。

それとは別にスクリプト上で次の plot パッケージを組み込む命令が必要である。

require 'plot'

フォーム・エディタから抜け出るには、Design ウィンドウ画面上で OK ボタンをクリック する。

実際に、いま出来上がったスクリプト・プログラムを実行してみよう。それにはスクリプト・ウィンドウ上で、CTRL-wによりプログラムをロードし、さらに CTRL-TAB で実行ウィンドウに切り替えたうえで、

nwtest\_run ''

として実行する。

Jのウィンドウズ・プログラムが実行され画面が表示される。ここでボタン Go をクリッ クすると、以下のような簡単な図形が描かれれば成功である。

| J nwtest |        |
|----------|--------|
| File     |        |
|          | Go     |
|          | ОК     |
|          | Cancel |

なお、先のグラフ表示のプログラム・コードの意味は次のとおりである。isigraphの仕様 ではウィンドウ画面の左下が座標の(0,0)、右上が座標の(1000, 1000)になっていて、命令 gllinesの引数の値により2点を結ぶ直線を描く。したがって図のような図形となる。

プログラムを終了するには右上の×印でも良いが、ウィンドウズのプログラム操作によ ればボタン Cancel をクリックして行う。

以上でJの極く基本的ウィンドウズ・プログラミングの操作を説明した。 当日は微分方程式グラフィックスを実際にわたって解説デモンストレーションを行う。

## 微分方程式グラフィックスープログラムリスト

NB. dfield J4,J5 version 2006/11/2 by T. NishikawaNB. revised from suggestion by Y. NakanoNB. ODE Direction Field and Numerical Calculation

require 'gl2' require 'isigraph' coinsert 'jgl2' NB. required only for J5

DFIELD =: 0:0pc dfield; menupop "File"; menu new "&New" "" ""; menu open "&Open" "" ""; menusep; menu exit "&Exit" "" ""; menupopz; xywh 183 113 34 12;cc clear button;cn "Clear"; xywh 182 134 34 12;cc cancel button;cn "Exit"; xywh 9 21 167 141;cc graph isigraph; xywh 182 5 50 12;cc go button;cn "Dir. Field"; xywh 11 7 50 10;cc label static;cn "Dif\_Equation:"; xywh 68 6 108 11;cc DE edit ws\_border es\_autohscroll; xywh 183 68 50 12;cc sol button;cn "Part. Sol."; xywh 183 85 78 12;cc label static;cn "Initial Position:"; xywh 183 98 50 11;cc POS edit ws\_border es\_autohscroll; xywh 183 20 42 10;cc label static;cn "x-range:"; xywh 183 31 49 11;cc xrange edit ws\_border es\_autohscroll; xywh 182 42 50 10;cc label static;cn "y-range:"; xywh 184 52 50 11;cc yrange edit ws\_border es\_autohscroll; pas 6 6;pcenter; rem form end; )

 $run \Rightarrow dfield_run$ 

```
dfield_run=: 3 : 0
wd DFIELD
NB. initialize form here
XR =: _4, 4
'XRA XRB' =: XR
YR =: _4, 4
'YRA YRB' =: YR
range_set "
icol =: 0
wd 'pshow;"
)
```

```
dfield_clear_button=: 3:0
glclear "
icol =: 0
range_set "
glshow "
)
```

```
dfield_close=: 3 : 0
wd'pclose'
)
```

NB. Conversion 'y / x' => '(1&{) % (0&{)' df =: 3 : 0 require 'regex' y =. y. if. '-' = {. y do. y =. '0 ', y end. y =. '\([[:space:]]\*-' ('(0'&,@{}.)) rxapply y NB. '(-' => '(0-'

```
y =. '[[:digit:]]+\.*[[:digit:]]*' (,&'''_') rxapply y
y =. ('\/';'%') rxrplc y
y =. ('sqrt';'%:@') rxrplc y
```

```
y =. ('sin';'1: o. ') rxrplc y
y =. ('cos';'2: o. ') rxrplc y
```

```
y =. ('tan';'3: o. ') rxrplc y
```

```
y =. ('cot';'4: o. ') rxrplc y
```

```
y =. ('exp';'^@') rxrplc y
```

```
y =. ('log';'^.@') rxrplc y
```

```
y =. ('x';'(0&{)') rxrplc y
```

```
y =. ('y';'(1&{)') rxrplc y
'(', y, ')'
```

```
)
```

```
NB. (d '*:@y - *:@x') dfunc 2 3 => 5
dfunc =: 1 : 0
'x y' =. y.
z =. ". u. ,' ',""(1) ', (":x),' ',(":y)
x, y, z
)
```

```
NB. draw collection of lines, given as x, y in array
draw =: 3 : 0
'x0 y0 x1 y1' =. y.
gllines"(1) (XR Adj x0), (YR Adj y0), (XR Adj x1), (YR Adj y1)
NB. wd 'glines ', ": (XR Adj x0), (YR Adj y0), (XR Adj x1), (YR Adj y1)
)
```

```
dfield_cancel_button=: 3 : 0
wd 'pclose;'
```

)

```
NB. Input Equation in Edit Box
dfield_DE_button=: 3 : 0
Eq =: DE
icol =: 0
)
```

NB. Color Data COL =: 255 0 0;255 0 255;0 128 0;0 255 0;0 255 255;128 0 128;128 128 0;0 128 128

```
NB. DE numerical solution

dfield_sol_button=: 3 : 0

glrgb"(1) > (8 | icol){COL

icol =: icol + 1

glpen 1 0

DA =. 0.2 (df Eq) rk^:(i. >: >. 5*XRB) PX, PY

'DXA DYA' =. |: DA

DXYA =. , (XR Adj DXA),.(YR Adj DYA)

DB =. _0.2 (df Eq) rk^:(i. >: >. 5*(-XRA)) PX, PY

'DXB DYB' =. |: DB

DXYB =. , (XR Adj DXB),.(YR Adj DYB)

gllines"(1) DXYB

gllines"(1) DXYA
```

```
NB. Input Initial Position(X, Y) in Edit Box
dfield_POS_button=: 3 : 0
'PX PY' =: ". POS
)
```

```
dfield_xrange_button=: 3 : 0
XR =: ". xrange
'XRA XRB' =: XR
dfield_clear_button "
)
```

```
dfield_yrange_button=: 3 : 0
YR =: ". yrange
'YRA YRB' =: YR
dfield_clear_button "
)
```

```
NB. adj =: %&4.0@(500&*@(4.0&+))
Adj =: 3 : 0
:
'a b' =. x.
(y. - a) * 1000 % (b-a)
)
```

```
NB. Direction Field Display

dfield_go_button=: 3 : 0

NB. I =: 0.4 * (-@(i.@-) , }.@i.) 10

IX =: XRA + 0.4 *(>:i.19)

IY =: YRA + 0.4 *(>:i.19)

IXY =. >,{ IX:IY

glrgb 0 0 0

glpen 1 0

0.2 draw_arrow"(1) (df Eq) dfunc"(1) IXY

)
```

```
draw_arrow =: 3:0
:
ax ay' = x. arrow y.
NB. AR =: , (4, 4) Adj ax, ay
AR \Rightarrow, (XR Adj ax),.(YR Adj ay)
gllines"(1) AR
glshow "
)
NB. Arrow Symbol
NB. length arrow center slope
NB. eg. 1 arrow _2 1 0.5
\operatorname{arrow} =: 3:0
:
require 'plot'
d =. x.
'x0 y0 a' =. y.
NB. arrow figure
p_0 x p_0 y' =: (-d), 0
'p1x p1y' =. d, 0
p_{2x} p_{2y'} = . (0.9*d), (0.1*d)
'p3x p3y' =. (0.9*d), (_0.1*d)
p_{4x} p_{4y} = . d, 0
NB. plot (_4, 4, 4, _4, _4, p0x, p1x, p2x);(_4, _4, 4, 4, _4, p0y, p1y, p2y)
px = . p0x, p1x, p2x, p3x, p4x
py =. p0y, p1y, p2y, p3y, p4y
NB. rotate arrow
Cos =. 1 % %: 1 + *: a
Sin =. a % %: 1 + *: a
'xx yy' =. (2 2$Cos, (-Sin), Sin, Cos) (+/. *) (px ,: py)
xx = .(x0) + xx
yy = (y0) + yy
NB. plot (_4, 4, 4, _4, _4, xx);(_4, _4, 4, 4, _4, yy)
xx;yy
)
```

```
NB. Differential Equation ======
NB. Runge-Kutta argumented Dif_Equation /2006/9/5
NB. inc (dif_eq) rk^:(cycles) initial x, y
NB. Using d-verb, Enable Ordinary Notation as d 'y-x'
NB. 0.1 (df 'y-x') rk^:(i.11) 0 0
rk = 1 : 0
:
h =. x.
\mathbf{x} \Rightarrow 0\{\mathbf{y}\}
Y \Rightarrow 1\{y.
\mathbf{F} \rightleftharpoons \mathbf{u}.
k1 ≕ ". F, (":x),',',(":Y)
k2 = ..., F, (::x + h%2), ', (::Y + h*k1%2)
k3 = ..., F, (::x + h%2), ', (::Y + h*k2%2)
k4 = ..., F, (::x + h), ', (::Y + h*k3)
(x+h), (Y + h*(k1 + (2*k2) + (2*k3) + k4)%6)
)
NB. Euler Adverb Defiition
NB. 0.1 (df'y-x') euler^:(i.11) 0 0
euler =: 1:0
:
h =. x.
'X Y' =. y.
k =. ". u. , (":X), ',', (":Y)
(X+h), (Y + h*k)
)
NB. 0.1 ((1&{)-(0&{)} euler0^:(i.11) 0 0
euler0 \Rightarrow 1:0
:
h =. x.
'X Y' =. y.
k =. u. X, Y
(X+h), (Y + h*k)
)
```